# **AWID Communication Driver**

Driver for TCP/IP Communication with Devices Using RTIP Protocol

| Contents                                                                    |        |
|-----------------------------------------------------------------------------|--------|
| INTRODUCTION                                                                | 2      |
| GENERAL INFORMATION                                                         | 3      |
| Device Specifications                                                       | 3      |
| NETWORK SPECIFICATIONS                                                      | 3      |
|                                                                             | 3      |
| CONFORMANCE LESTING                                                         | 4      |
| SELECTING THE DRIVER                                                        | 5      |
| CONFIGURING THE DEVICE                                                      | 6      |
| CONFIGURING THE DRIVER                                                      | 6      |
| CONFIGURING THE COMMUNICATION SETTINGS<br>CONFIGURING THE DRIVER WORKSHEETS | 6<br>9 |
| EXECUTING THE DRIVER                                                        | 13     |
| TROUBLESHOOTING                                                             | 14     |
| SAMPLE APPLICATION                                                          | 15     |
| REVISION HISTORY                                                            |        |

## Introduction

The AWID driver enables read only communication between the Studio system and devices using the AWID RFID TCP/IP Interface's Protocol (RTIP), according to the specifications discussed in this document.

This document will help you to select, configure and execute the AWID driver, and it is organized as follows:

- Introduction: This section, which provides an overview of the document.
- **General Information**: Identifies all of the hardware and software components required to implement communication between the Studio system and the target device.
- Selecting the Driver: Explains how to select the AWID driver in the Studio system.
- **Configuring the Device**: Describes how the target device must be configured to receive communication from the AWID driver.
- **Configuring the Driver**: Explains how to configure the AWID driver in the Studio system, including how to associate database tags with device registers.
- Executing the Driver: Explains how to execute the AWID driver during application runtime.
- **Troubleshooting**: Lists the most common errors for this driver, their probable causes, and basic procedures to resolve them.
- **Sample Application**: Explains how to use a sample application to test the AWID driver configuration
- **Revision History**: Provides a log of all changes made to the driver and this documentation.

#### Notes:

- This document assumes that you have read the "Development Environment" chapter in Studio *Technical Reference Manual.*
- This document also assumes that you are familiar with the Microsoft Windows 2000/XP/Vista environment. If you are not familiar with Windows, then we suggest using the Help feature (available from the Windows desktop Start menu) as you work through this guide.

# **General Information**

This chapter identifies all of the hardware and software components required to implement communication between the AWID driver in Studio and a target device using the RTIP over TCP/IP.

The information is organized into the following sections:

- Device Specifications
- Network Specifications
- Driver Characteristics
- Conformance Testing

## **Device Specifications**

To establish communication, your target device must meet the following specifications:

- **Manufacturer**: AWID(or any device using the RTIP communicating over TCP/IP)
- Compatible Equipment: MPR 2010 series
  - AWID driver reads tags of the following types:
    - ISO-18000-6 Type B (U-Code, HSL)
      - EPC Class 1 Gen 2
- Device Runtime Software: None

For a description of the device(s) used to test driver conformance, see "Conformance Testing" on the next page.

## **Network Specifications**

To establish communication, your device network must meet the following specifications:

- Device Communication Port: Ethernet Port
- Physical Protocol: Ethernet/TCP-IP
- Logic Protocol: RTIP
- Specific PC Board: Any TCP/IP Adapter (Ethernet board)

## **Driver Characteristics**

The AWID driver package consists of the following files, which are automatically installed in the /DRV subdirectory of Studio:

- AWID.INI: Internal driver file. You must not modify this file.
- AWID.MSG: Internal driver file containing error messages for each error code. You must not modify this file.
- AWID.PDF: This document, which provides detailed information about the AWID driver.
- AWID.DLL: Compiled driver.

#### >> Note:

You must use Adobe Acrobat<sup>®</sup> Reader<sup>™</sup> to view the **AWID**. **PDF** document. You can install Acrobat Reader from the Studio installation CD, or you can download it from Adobe's Web site.

You can use the AWID driver on the following operating systems:

Windows 2000/XP/Vista

For a description of the operating systems used to test driver conformance, see "Conformance Testing" below.

# **Conformance Testing**

The following hardware/software was used for conformance testing:

- Driver Configuration:
  - Operation System (development): Windows XP SP2
  - Operation System (target): Windows XP
  - Studio Version: 6.1 SP4
  - Driver Version: 1.00
  - Cable: Ethernet Cable

| Driver<br>Version | Studio<br>Version | Operating<br>System<br>(development) | Operating<br>System<br>(runtime) | Equipment                       |
|-------------------|-------------------|--------------------------------------|----------------------------------|---------------------------------|
| 1.00              | 6.1 + SP4         | Win XP + SP2                         | <ul> <li>Win XP+SP2</li> </ul>   | <ul> <li>MPR 1020 BN</li> </ul> |

# Selecting the Driver

When you install Studio, all of the communication drivers are automatically installed in the \DRV subdirectory but they remain dormant until manually selected for specific applications. To select the AWID driver for your Studio application:

- 1. From the main menu bar, select **Insert**  $\rightarrow$  **Driver** to open the *Communication Drivers* dialog.
- 2. Select the AWID driver from the Available Drivers list, and then click the Select button.

| Communic      | ation Drivers                                                                           |     | ×         |
|---------------|-----------------------------------------------------------------------------------------|-----|-----------|
| Available di  | ivers:                                                                                  |     |           |
| DLL           | Description                                                                             | · · | Help      |
| ARL           | COMPAQ - Spectrometers (NT-9x) [v1.04]                                                  |     |           |
| AS511<br>ASAP | SIEMENS - S5 with PG Port (NT-2000-9x-CE7x<br>XYCOM - ASAP PC Based Control (CE7v86) (v | -   |           |
| ASDAQ         | ADVANTECH - PCI/ISA DA&C Card (NT-2000                                                  |     |           |
| ATOS          | ATOS, APR03 Protocol - MPC506 (NT-2000) [                                               |     |           |
| AWID          | AWID, Applied Wireless ID [NT72k7XP] [1.01<br>AXIOM_1/0 Roard (NT) [v1.02]              |     |           |
| BACNE         | BACNet protocol (NT-2000-9x-XP) [v1.00]                                                 |     |           |
| BBCIP         | Allen Bradley   Ethernet CIP Protocol (9x/NT/2                                          | ~   | Select >> |
| Selected dr   | ivers:                                                                                  |     |           |
| DLL           | Description                                                                             |     | >> Remove |
|               |                                                                                         |     |           |
|               |                                                                                         |     |           |
|               |                                                                                         |     | Cancel    |
|               |                                                                                         |     | Cancer    |

**Communication Drivers Dialog** 

3. When the **AWID** driver is displayed in the **Selected Drivers** list, click the **OK** button to close the dialog. The driver is added to the *Drivers* folder, in the *Comm* tab of the Workspace.

#### 🏊 Note:

It is not necessary to install any other software on your computer to enable communication between Studio and your target device. However, this communication can only be used by the Studio application; it cannot be used to download control logic to the device.

#### Attention:

For safety reasons, you must take special precautions when installing any physical hardware. Please consult the manufacturer's documentation for specific instructions.

## **Configuring the Device**

Once the selected driver and the target device are both properly configured, it is not necessary to install any other software on your computer to enable communication between the host and the device. All runtime communication is handled within your Studio application project. However, programming the device itself — that is, developing control logic and downloading it to the device — still requires using the device's own programming tool.

## **Configuring the Driver**

Once you have selected the AWID driver in Studio, you must properly configure it to communicate with your target device. First, you must set the driver's communication settings to match the parameters set on the device. Then, you must build driver worksheets to associate database tags in your Studio application with the appropriate addresses (registers) on the device.

## Configuring the Communication Settings

The communication settings are described in detail in the "Communication" chapter of the Studio *Technical Reference Manual*, and the same general procedures are used for all drivers. Please review those procedures before continuing.

For the purposes of this document, only AWID driver-specific settings and procedures will be discussed here. To configure the communication settings for the AWID driver:

- 1. In the *Workspace* pane, select the *Comm* tab and then expand the *Drivers* folder. The AWID driver is listed here as a subfolder.
- 2. Right-click on the AWID subfolder and then select the **Settings** option from the pop-up menu:

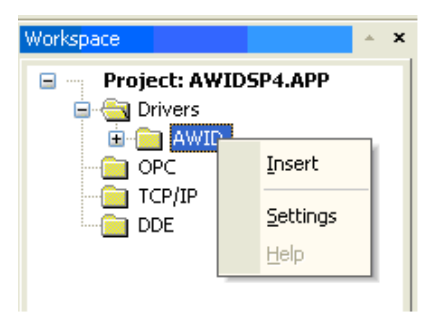

Select Settings from the Pop-Up Menu

The AWID: Communication Settings dialog is displayed:

| 🗰 AWID:                    |                |
|----------------------------|----------------|
| Serial Encapsulation: None | •              |
| СОМ: СОМ1 🔽                | Stop Bits: 1   |
| Baud Rate: 9600 💌          | Parity: None 💌 |
| Data Bits: 🛛 🛛 👻           |                |
| Long 1:                    | String 1:      |
| Long 2:<br>O               | String 2:      |
| Advanced                   | OK Cancel      |

AWID: Communication Settings Dialog

3. In the *Communication Settings* dialog, configure the driver settings to enable communication with your target device. To ensure error-free communication, the driver settings must *exactly match* the corresponding settings on the device. Please consult the manufacturer's documentation for instructions how to configure the device and for complete descriptions of the settings.

Depending on your circumstances, you may need to configure the driver *before* you have configured your target device. If this is the case, then take note of the driver settings and have them ready when you later configure the device.

### Attention:

For safety reasons, you **must** take special precautions when connecting and configuring new equipment. Please consult the manufacturer's documentation for specific instructions.

| Advanced settings          |                        |
|----------------------------|------------------------|
| Timeout (ms)               | Disable DTR OK         |
| Start message: 1000        | Enable IR Cancel       |
| End message: 0             | Protocol               |
| Interval between char: 500 | Station:               |
| Wait CTS: 100              | Retries: 0             |
| Handshake                  | Buffers length (bytes) |
| Control RTS: no 💙          | Tx Buffer: 512         |
| Verify CTS: no 💙           | Rx Buffer: 512         |

Advanced Settings Dialog

You do not need to change any other advanced settings at this time. You can consult the Studio *Technical Reference Manual* later for more information about configuring these settings.

4. Click **OK** to close the *Advanced Settings* dialog, and then click **OK** to close the *Communication Settings* dialog.

# **Configuring the Driver Worksheets**

Each selected driver includes a one or more *Standard Driver Worksheets*. *Standard Driver Worksheets* can be inserted to define additional tag/register associations that are triggered by specific application behaviors.

The configuration of these worksheets is described in detail in the "Communication" chapter of the Studio *Technical Reference Manual*, and the same general procedures are used for all drivers. Please review those procedures before continuing.

For the purposes of this document, only AWID driver-specific parameters and procedures are discussed here.

## STANDARD DRIVER WORKSHEET

When you select the AWID driver, you may insert *Standard Driver Worksheets* to define tag/register associations that are triggered by specific application behaviors. Doing this will optimize communication and improve system performance by ensuring that tags/registers are scanned only when necessary – that is, only when the application is performing an action that requires reading or writing to those specific tags/registers.

To insert a new Standard Driver Worksheet.

- 1. In the Comm tab, open the Drivers folder and locate the AWID subfolder.
- 2. Right-click on the AWID subfolder, and then select **Insert** from the pop-up menu:

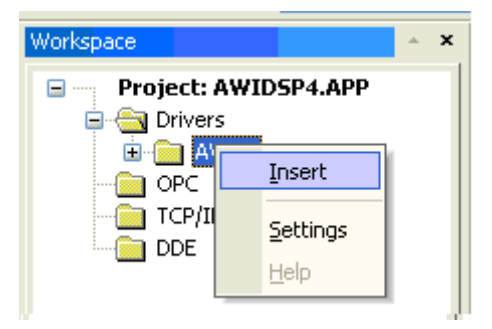

Inserting a New Worksheet

A new AWID driver worksheet is inserted into the *AWID* subfolder, and the worksheet is opened for configuration:

| _      | -   | Description                                                                                                    |           |                                             |         |                   |     |  |
|--------|-----|----------------------------------------------------------------------------------------------------|-----------|---------------------------------------------|---------|-------------------|-----|--|
|        |     | ISO-8 Truck Teg                                                                                                    |           |                                             | Increa  | Increase priority |     |  |
|        |     | Read Trigger                                                                                                    | Enable Re | Enable Read when Idle Rea                   |         | Read Status       |     |  |
|        |     |                                                                                                    | AWIDEr    | able                                        |         | ISDB.Status       |     |  |
| Header |     | White Trigger:                                                                                                    |           | Enable Write on Tag Change: Write Completed |         | Write Status:     |     |  |
|        |     |                                                                                                    |           |                                             | L       |                   |     |  |
|        |     | Station                                                                                                    | Header.   |                                             | I Same  | -                 |     |  |
|        |     | (AwIDIP)                                                                                                    | ISOB 25   | 5                                           |         |                   |     |  |
|        | Ē   | Tagt                                                                                                    | vame      | 1                                           | Address | Div               | Add |  |
|        |     | ISOB.DATA                                                                                                    |           | DATA                                        |         |                   |     |  |
|        | 1.3 | and the second second se |           | CTATE                                       |         |                   |     |  |
|        | 2   | ISOB State                                                                                                    |           | GINIE                                       |         |                   |     |  |
| odv    | 2   | ISOB State                                                                                                    |           | ID                                          |         |                   |     |  |
| ody    | 234 | ISOB State<br>ISOB ID<br>ISOB Site                                                                                                    |           | ID<br>SITE                                  |         |                   |     |  |

**AWID Driver Worksheet** 

Most of the fields on this worksheet are standard for all drivers; see the "Communication" chapter of the *Technical Reference Manual* for more information on configuring these fields. However, the **Station**, **Header**, and **Address** fields use syntax that is specific to the AWID driver.

- 3. Configure the Station and Header fields as follows:
  - Station field: Specify the IP Address of the device and the slot number, using the following syntax:

```
<IP Address>: [Port Number]
```

Example — 192.168.125.31:4000

Where:

- <IP Address> is the device's IP address on the TCP/IP network;
- *[Port Number]* is the port number for the AWID TCP protocol. This is an optional parameter. If the parameter is omitted, then the driver assumes 4000;

You can also specify an indirect tag (e.g. {station}), but the tag that is referenced must follow the same syntax and contain a valid value.

```
Attention:
```

• You must use a non-zero value in the Station field, and you cannot leave the field blank.

Header field: Specify the Type of RFID tag to be read by the work sheet with an optional try times
preceded by a colon.

The Header field uses the following syntax:

```
<Type>:[TryTimes]
```

Example — GEN2:30

Where:

- *<Type>* is the RFID tag type (GEN2 or ISOB).
- [TryTimes] is the initial address (reference) of the configured type. This is an optional parameter. If this parameter is omitted, then the driver assumes 50.

After you edit the **Header** field, Studio checks the syntax to determine if it is valid. If the syntax is invalid, then Studio automatically inserts a default value of **GEN2** 

You can also specify an indirect tag (e.g. {**RFIDTag**}), but the tag that is referenced must follow the same syntax and contain a valid value.

• Address field: For each table row (i.e., each tag/register association), configure the Address field using *DATA, BIN, STATE, SITE* or *ID*.

| Address | Tag Type | Description                                               |  |  |
|---------|----------|-----------------------------------------------------------|--|--|
| DATA    | String   | ASCII interpretation of the data                          |  |  |
| BIN     | String   | Binary data converted to Hexadecimal                      |  |  |
| STATE   | Boolean  | 1 if an RFID tag is present.0 if the RFID is not present. |  |  |
| SITE    | Integer  | Wiegand interpretation of the Site data                   |  |  |
| ID      | Integer  | Wiegand interpretation of the ID data                     |  |  |

#### Attentions:

- Reading from the DATA row information that is not ASCII formatted can cause the data to be truncated
- Configuring too many address rows will return an Invalid Block Size error.

#### 🔌 Note:

• *SITE* and *ID* data are Wiegand format interpretations of the data using Wiegand 26 bit format left justified within the data packet.

# **Executing the Driver**

By default, Studio will automatically execute your selected communication driver(s) during application runtime. However, you may verify your application's runtime execution settings by checking the *Project Status* dialog.

To verify that the communication driver(s) will execute correctly:

1. From the main menu bar, select **Project**  $\rightarrow$  **Status**. The *Project Status* dialog displays:

| Task                    | Status | Startup   |                  |
|-------------------------|--------|-----------|------------------|
| 📱 Background Task       |        | Automatic | Start            |
| 🚵 Database Spy          |        | Manual    |                  |
| 🞢 DDE Client Runtime    |        | Manual    | Stop             |
| DDE Server              |        | Manual    | 070b             |
| 🛗 Driver Runtime        |        | Automatic | >                |
| 🛃 LogWin                |        | Manual    |                  |
| 🖗 ODBC Runtime          |        | Manual    | Start <u>u</u> p |
| CPC Client Runtime      |        | Manual    |                  |
| Studio Scada OPC Server |        | Manual    |                  |
| 🕅 TCP/IP Client Runtime |        | Manual    |                  |
| 🕅 TCP/IP Server         |        | Manual    |                  |
| Viewer                  |        | Automatic |                  |

**Project Status Dialog** 

- 2. Verify that the *Driver Runtime* task is set to Automatic.
  - If the setting is correct, then proceed to step 3 below.
  - If the Driver Runtime task is set to Manual, then select the task and click the Startup button to toggle the task's *Startup* mode to Automatic.
- 3. Click **OK** to close the *Project Status* dialog.
- 4. Start the application to run the driver.

# Troubleshooting

If the AWID driver fails to communicate with the target device, then the database tag(s) that you configured for the **Read Status** or **Write Status** fields of the Driver Sheet will receive an error code. Use this error code and the following table to identify what kind of failure occurred.

| Error Code | Description        | Description Possible Causes Procedure to Solve                   |                                                                                                    |  |  |
|------------|--------------------|------------------------------------------------------------------|----------------------------------------------------------------------------------------------------|--|--|
| 0          | OK                 | Communication without problems                                   | None required                                                                                                    |  |  |
| 1          | Invalid Protocol   | The message received is out of specification for the protocol    | The device may not be compatible of may require a different firmware version                                                                                                    |  |  |
| 2          | Invalid Command    | The device did not receive the command properly                  | The device may not be compatible of may require a different firmware version The connection may have excessive noise                                                                                                    |  |  |
| 3          | Invalid Block Size | The data sent by AWID device is too long                         | Check the worksheet body configuration                                                                                                    |  |  |
| 4          | Error Connecting   | The driver is unable to create a connection to the device        | Check the cabling<br>Check the IP address and port are correct<br>Ping the device                                                                                                    |  |  |
| 1005       | Timeout Error      | The time answer from the equipment was higher than the expected. | Check cable wiring.<br>Check the PLC state – it must be RUN.<br>Check the configuration.<br>Check the configuration. See Studio <i>Technical</i><br><i>Reference Manual</i> for information about valid RTS/CTS<br>configurations. |  |  |

### 🗢 Tip:

You can monitor communication status by establishing an event log in Studio's *Output* window (*LogWin* module). To establish a log for **Field Read Commands**, **Field Write Commands** and **Serial Communication**, right-click in the *Output* window and select the desired options from the pop-up menu.

You can also use the *LogWin* module (**Tools**  $\rightarrow$  **LogWin**) to establish an event log on a remote unit that runs Windows CE. The log is saved on the unit in the celog.txt file, which can be downloaded later.

If you are unable to establish communication between Studio and the target device, then try instead to establish communication using the device's own programming software. Quite often, communication is interrupted by a hardware or cable problem or by a device configuration error. If you can successfully communicate using the programming software, then recheck the driver's communication settings in Studio.

To test communication between Studio and the device, we recommend using the sample application provided rather than your new application.

If you must contact us for technical support, please have the following information available:

- Operating System (type and version): To find this information, select Tools → System Information.
- Project Information: To find this information, select  $Project \rightarrow Status$ .
- Driver Version and Communication Log: Displays in the Studio Output window when the driver is running.
- Device Model and Boards: Consult the hardware manufacturer's documentation for this information.

# Sample Application

There was not an official sample application available for this driver by the timer that this document was written.

# **Revision History**

| Doc.<br>Revision | Driver<br>Version | Author       | Date        | Description of changes |
|------------------|-------------------|--------------|-------------|------------------------|
| А                | 1.00              | Mark Duren   | Feb/11/2008 | Initial release        |
| В                | 1.01              | Eric Vigiani | Feb/15/2008 | Driver revision        |
| С                | 1.01              | Eric Vigiani | Mar/31/2008 | Doc. revision          |